## MySLCC – Class Summary

For Concurrent Enrollment Adjunct Teachers

- 1. Sign in at: <u>https://my.slcc.edu</u>
- 2. Click **FACULTY** on the top bar:

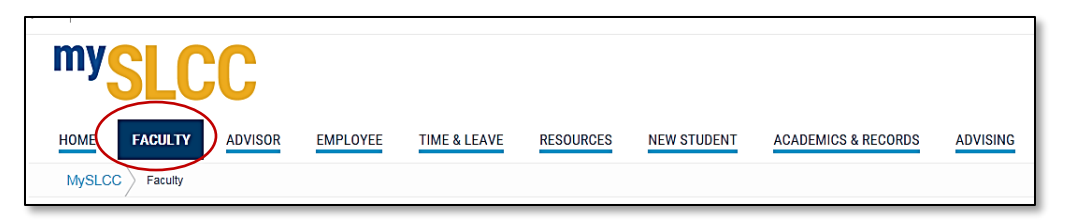

3. Under Classroom Management, click **SUMMARY CLASS LIST**:

| Classroom Management                                                                                                    |  |
|----------------------------------------------------------------------------------------------------|--|
| <ul> <li>Searchable class schedule</li> <li>Term Selection</li> <li>CRN Selection</li> <li>Faculty Detail Schedule</li> <li>Faculty Schedule by Day and Time</li> <li>Detail Class List</li> <li>Summary Class List</li> <li>Input Grades</li> <li>Final Grades</li> <li>Registration Overrides</li> <li>Registration Add/Drop</li> </ul> |  |

4. Select your **Current Term** then click **Submit**:

| Personal Information Alumni Services Student and Financial Aid Faculty Services |  |  |  |  |  |  |
|---------------------------------------------------------------------------------|--|--|--|--|--|--|
| Search Go<br>Select Term                                                        |  |  |  |  |  |  |
| Select the Term for processing then press the Submit Term button.               |  |  |  |  |  |  |
| Select a Term: Spring Semester 2017                                             |  |  |  |  |  |  |
| Submit                                                                          |  |  |  |  |  |  |

## 5. Select your **CRN** then click **Submit**:

| Personal                                                                                       | Information Alumni Services Student and Financial Aid Faculty Services |  |  |  |  |  |
|------------------------------------------------------------------------------------------------|------------------------------------------------------------------------|--|--|--|--|--|
| Select CRN                                                                                     |                                                                        |  |  |  |  |  |
| ${igoplus}$ Please enter the CRN you wish to access, or select a different term from the menu. |                                                                        |  |  |  |  |  |
| CRN:                                                                                           | ART 1540 001: Beginning Painting-Oil, 23656 (15) V                     |  |  |  |  |  |
| Submit                                                                                         |                                                                        |  |  |  |  |  |

## 6. Your selected class summary list will appear:

| Summary | ' Class Li | ist       |                                         |           |                |               |         |       |             |
|---------|------------|-----------|-----------------------------------------|-----------|----------------|---------------|---------|-------|-------------|
| Record  | Waitlist   | Position  | Student Name                            | ID        | Reg Status     | Level         | Credits | Final | E-Portfolio |
| Number  |            | XXXXXXXX  | *****                                   |           |                |               |         |       |             |
| 1       | 0          | ~~~~~     |                                         | S00627319 | Web Registered | Undergraduate | 3.000   | Enter | Y           |
| 2       | 0          | ~~~~~     | ^^^^                                    | S00830522 | Web Registered | Undergraduate | 3.000   | Enter | N           |
| -       |            | XXXXXXXX  | XXXXXXXXXXXXXXXXXX                      |           | ···            | <b>g</b>      |         |       |             |
| 3       | 0          | XXXXXXXX  | XXXXXXXXXXXXXXXXXXXXXXXXXXXXXXXXXXXXXXX | S00768445 | Web Registered | Undergraduate | 3.000   | Enter | Y           |
| 4       | 0          | XXXXXXXX  | XXXXXXXXXXXXXXXXX                       | S00889649 | Web Registered | Undergraduate | 3.000   | Enter | Ν           |
| 5       | 0          | xxxxxxx   | xxxxxxxxxxxxxxx                         | S00820034 | Web Registered | Undergraduate | 3.000   | Enter | Υ           |
| 6       | 0          | XXXXXXXX  | xxxxxxxxxxxxxxx                         | S00759661 | Web Registered | Undergraduate | 3.000   | Enter | Ν           |
| 7       | 0          | XXXXXXXX  | xxxxxxxxxxxxxxx                         | S00765128 | Web Registered | Undergraduate | 3.000   | Enter | Y           |
| 8       | 0          | XXXXXXXX  | ××××××××××××××××××                      | S00635541 | Web Registered | Undergraduate | 3.000   | Enter | Y           |
| 9       | 0          | XXXXXXXX  | XXXXXXXXXXXXXXXXX                       | S00842628 | Web Registered | Undergraduate | 3.000   | Enter | Y           |
| 10      | 0          | XXXXXXXXX | ××××××××××××××××××××××××××××××××××××××  | S00684435 | Web Registered | Undergraduate | 3.000   | Enter | Y           |
| 11      | 0          | XXXXXXXX  | *****                                   | 500730133 | Web Registered | Undergraduate | 3 000   | Enter | N           |
| 11      | 0          | XXXXXXXX  | XXXXXXXXXXXXXXXXXX                      | 300730133 | Web Registered | ondergraduate | 5.000   | (     | <u>~</u>    |
| 12      | 0          | XXXXXXXX  | xxxxxxxxxxxxxxx                         | S00781453 | Web Registered | Undergraduate | 3.000   | Enter | ¥Ų          |
| 13      | 0          | XXXXXXXX  | xxxxxxxxxxxxxxx                         | S00890100 | Web Registered | Undergraduate | 3.000   | Enter | N           |

If a student has an ePortfolio to view, click on the "Y."

Questions? Please contact our office at 801-957-6344 or concurrent@slcc.edu